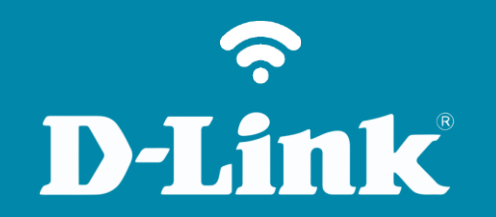

Atualização de Firmware **DIR-822** 

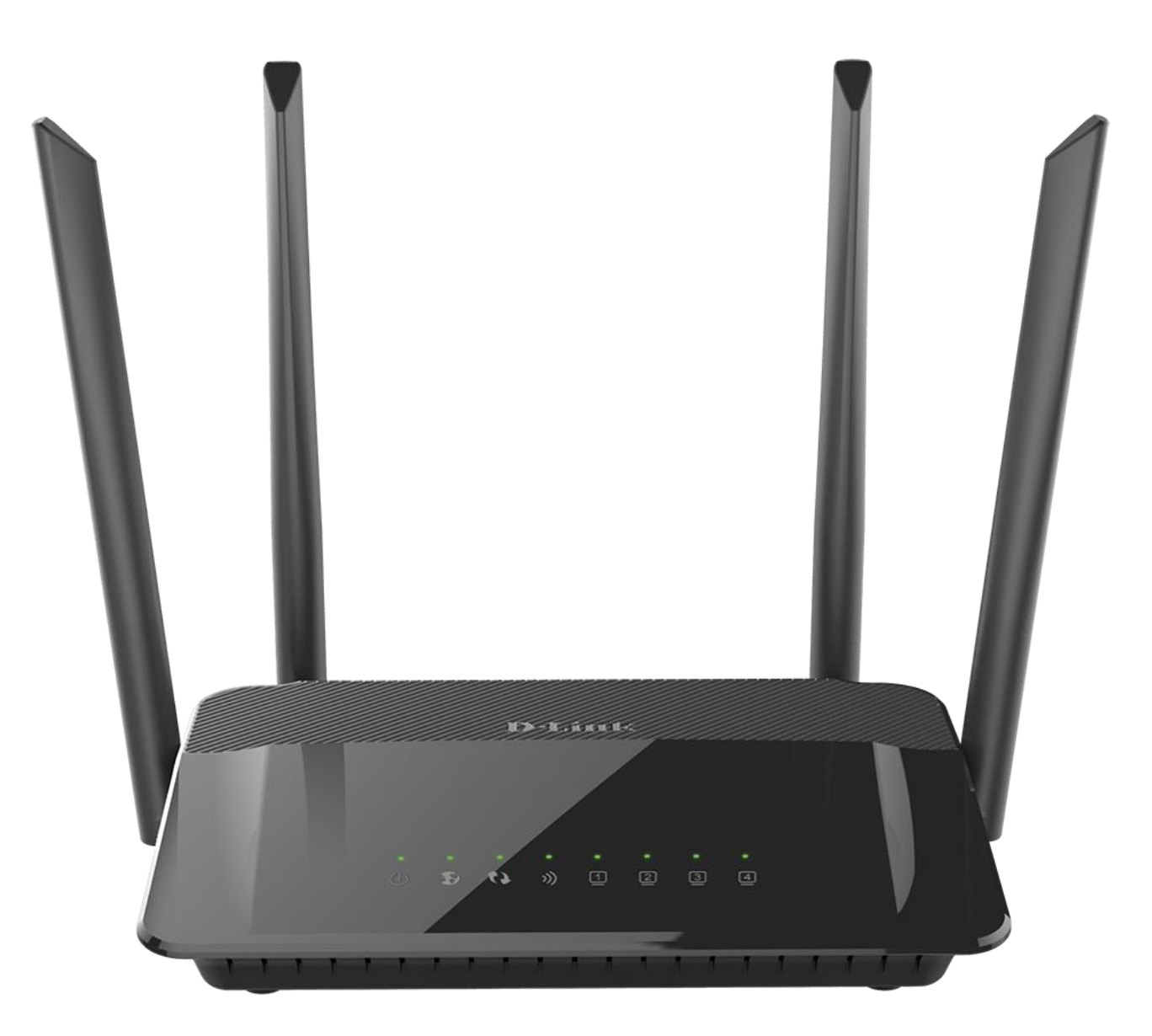

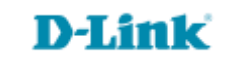

2

## Procedimentos para atualização de firmware

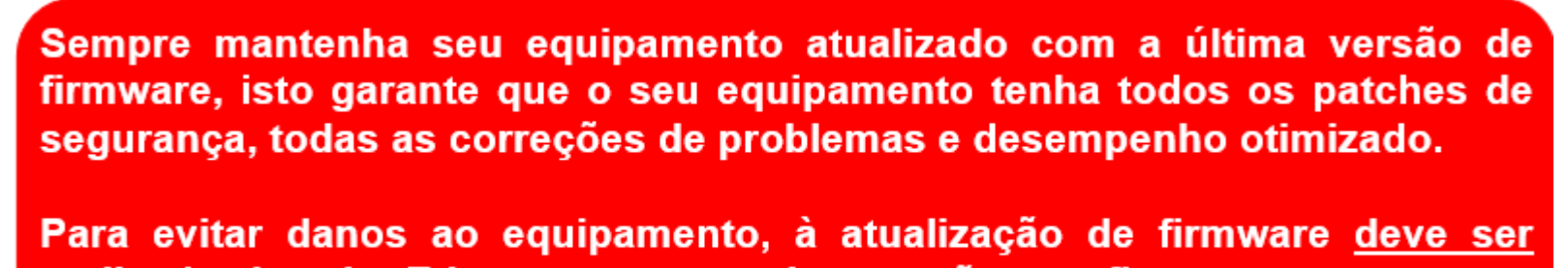

realizada via cabo Ethernet, e nunca via conexão sem fio.

Antes que seja iniciada a atualização de firmware, verifique se a versão de firmware disponível corresponde com a versão de hardware do seu equipamento. A versão de hardware está localizada na etiqueta embaixo do roteador e é identificada como "*H/W Ver.:*". A atualização deve ser realizada para a mesma versão de hardware (*H/W Ver.:*), mudando somente a versão de firmware.

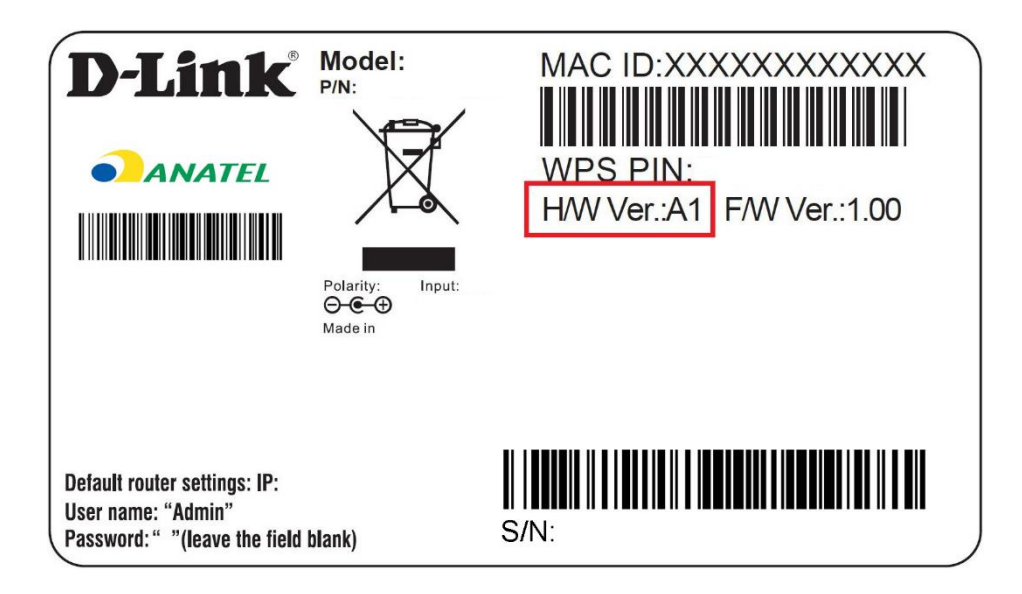

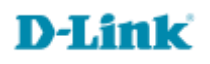

1-Para realizar esta configuração o computador deve estar conectado via cabo Ethernet em uma das portas LAN do roteador, e o seu modem ADSL / Cable Modem conectado na porta WAN do roteador.

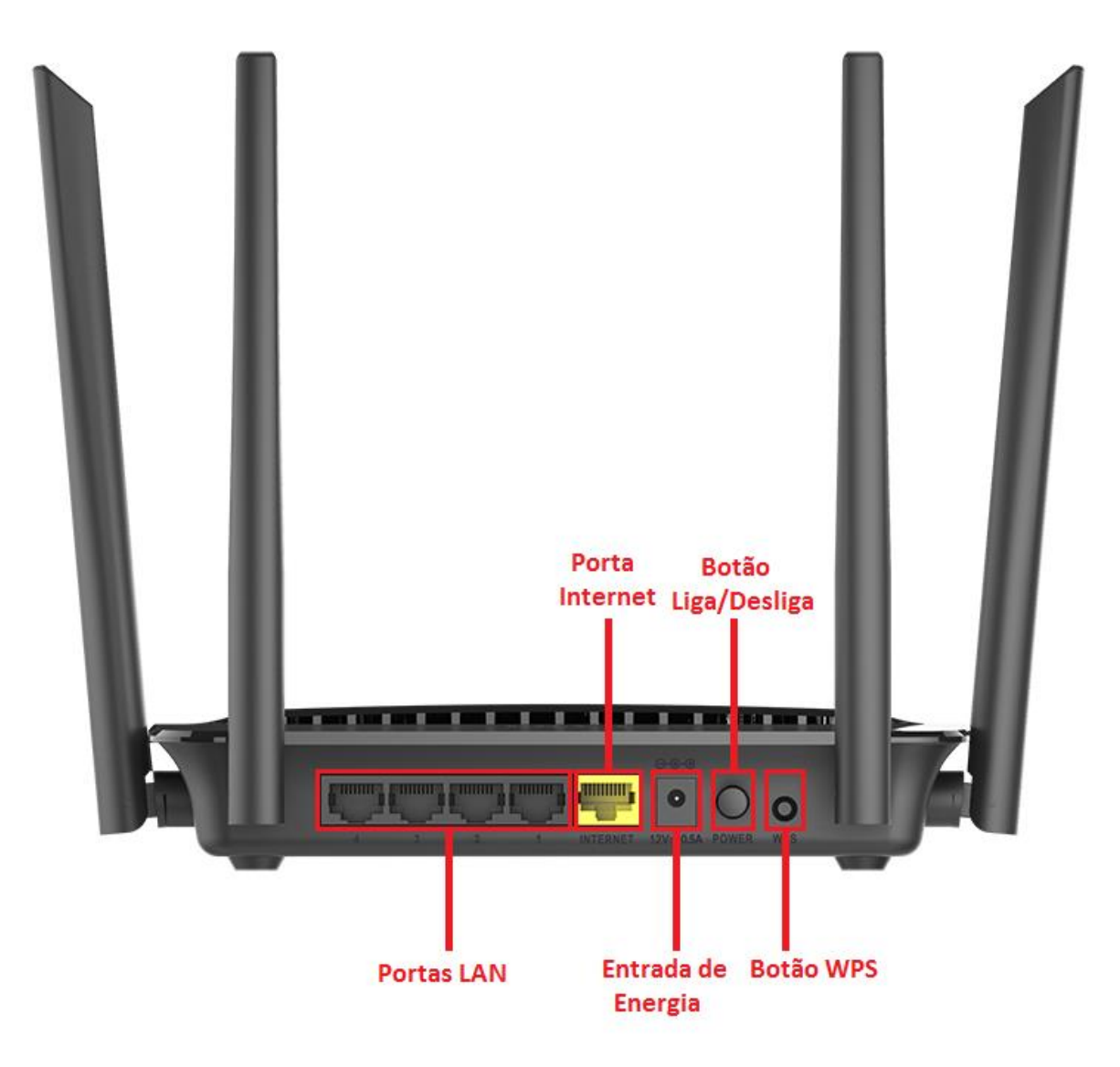

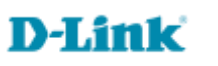

2-Para acessar a página de configuração abra o navegador de internet, digite na barra de endereços <u>http://192.168.0.1</u> e tecle **Enter**.

| (Carl) (Carl) (C | ,Q + → | <i>i</i> Nova guia | × |
|----------------------------------------------------------------------------------------------------|--------|--------------------|---|

Será apresentada a tela de autenticação para acesso a página de configuração. Por padrão o equipamento não possui uma senha de administrador, mas caso tenha criado uma senha, digite no campo **Senha do administrador** e clique em **Conectar**.

| ← → Ø http:// | 192.168.0.1/info/Log 🔎 🕶 🖉 <i>ጅ</i> | D-LINK ×               |                                | × □ - ×<br>↑ ★ ¤    |
|---------------|-------------------------------------|------------------------|--------------------------------|---------------------|
| D-Link        | Nome do modelo: DIR-822             | Versão de hardware: C1 | Versão de firmware: 3.01       | Idioma: português 🗸 |
|               |                                     |                        |                                |                     |
|               |                                     | Senha do administr     | ador:                          |                     |
|               |                                     | Conectar               |                                |                     |
|               |                                     |                        |                                |                     |
|               |                                     | COPYRIGHT © 2016 D-L   | ink <u>Contrato de licença</u> |                     |

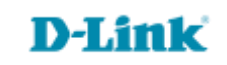

3- Clique nas abas Gerenciamento > Atualização de Firmware.

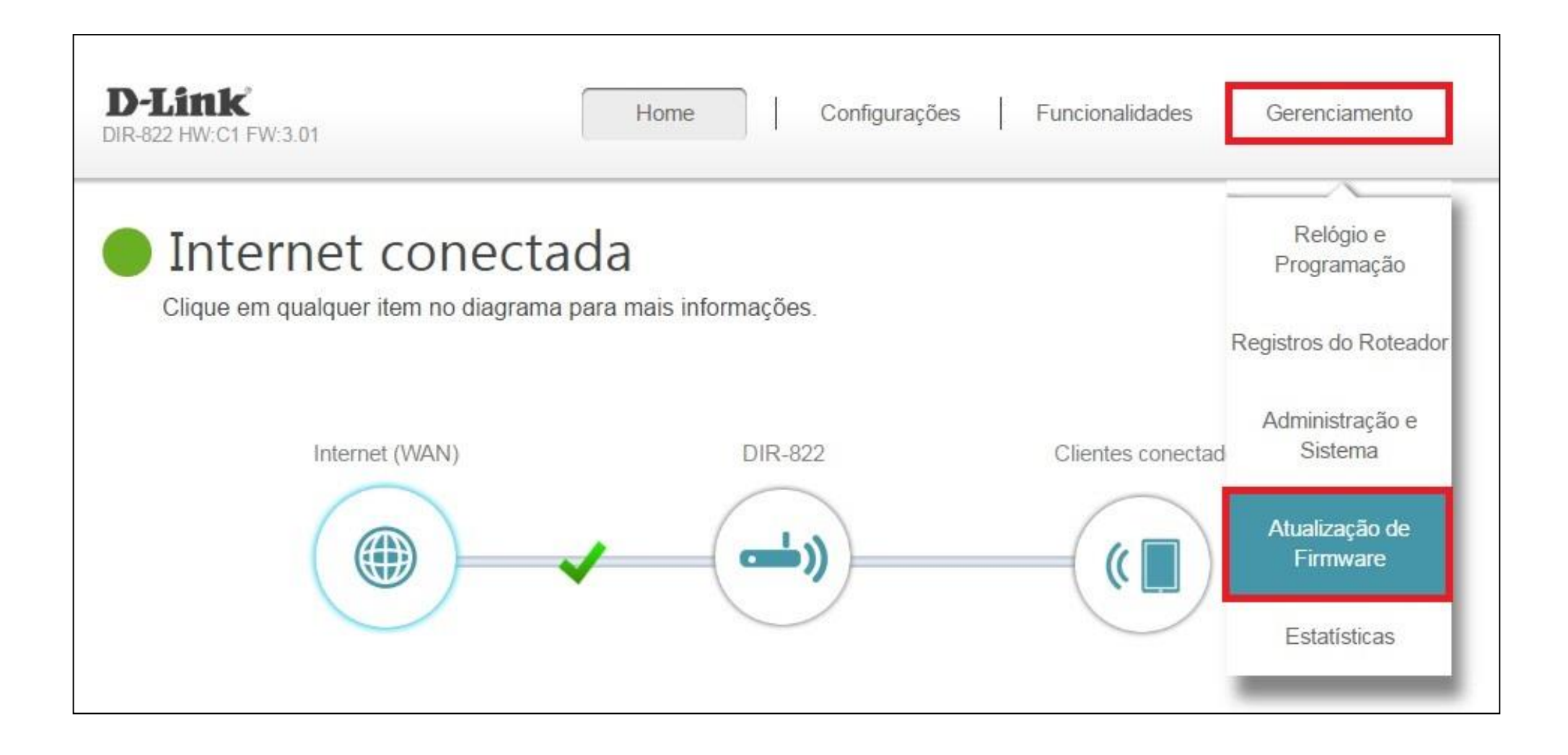

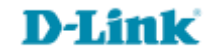

4- Clique no botão Selecionar arquivo e selecione o arquivo de firmware.

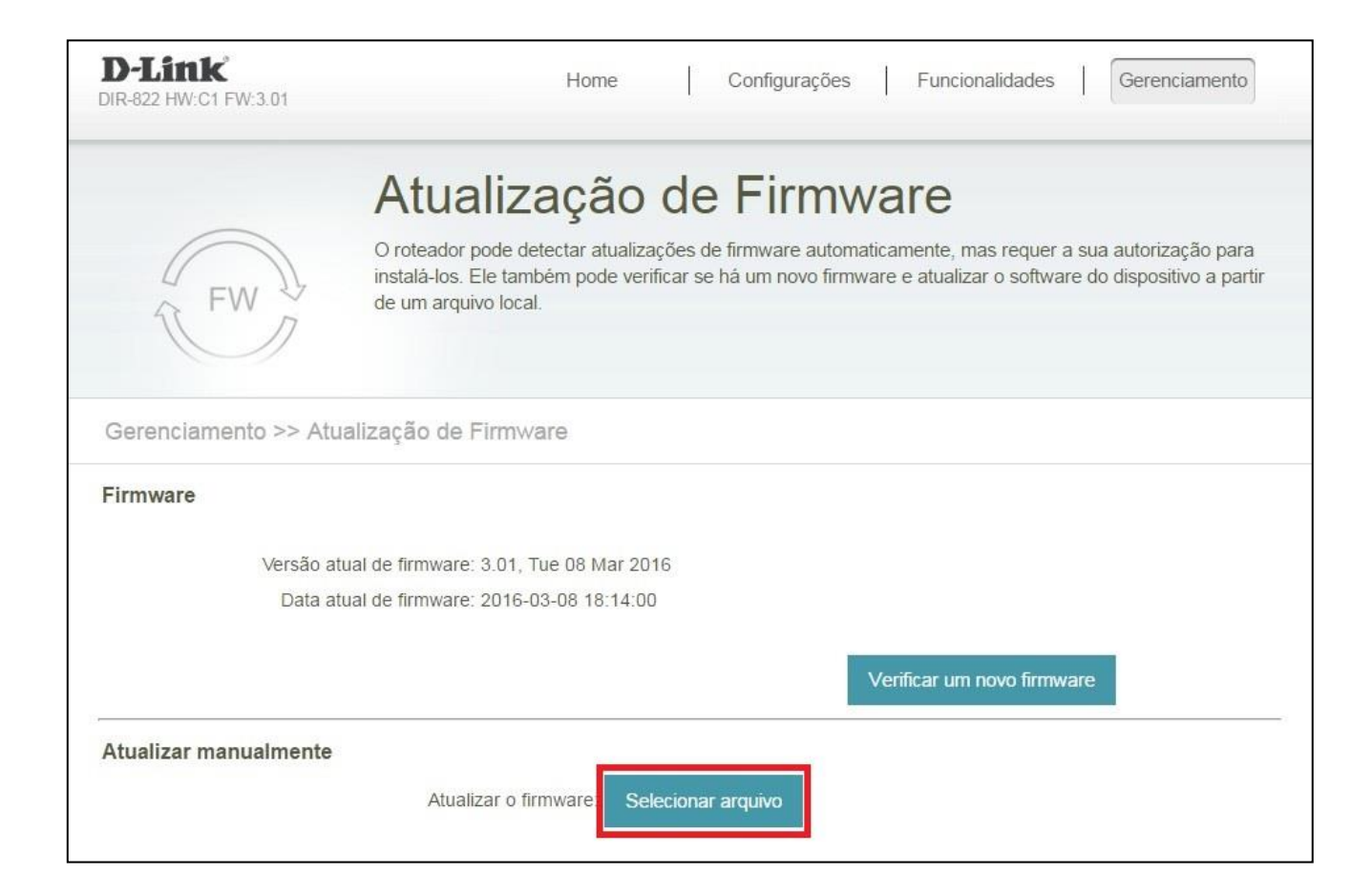

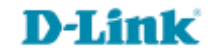

5- Após selecioná-lo, clique em Upload para o novo firmware ser instalado. Aguarde a finalização do processo de atualização.

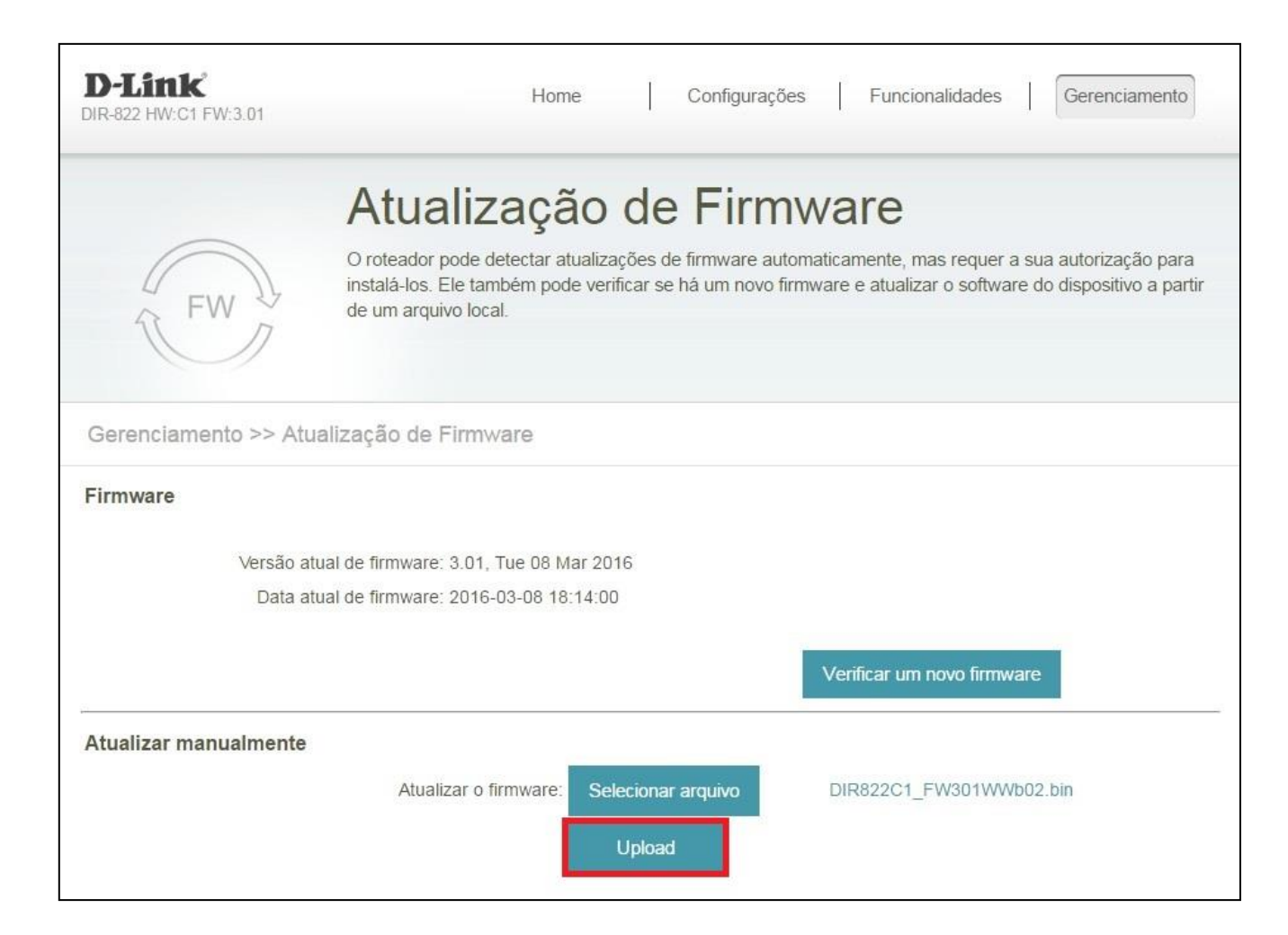

Durante o processo de atualização não desligue o equipamento ou desconecte os cabos.

Atualização foi realizada com sucesso.

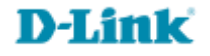

Suporte Técnico www.dlink.com.br/suporte